## **TEAMS TROUBLESHOOTING GUIDE**

| PROBLEM                                                                                                    | POSSIBLE CAUSE                                                                                                    | SOLUTION                                                                                                    |
|----------------------------------------------------------------------------------------------------|----------------------------------------------------------------------------------------------------|----------------------------------------------------------------------------------------------------|
| "I managed to connect to<br>the hearing but was<br>suddenly disconnected."                                         | Your network connection lagged or was interrupted.                                                                                                    | Try connecting again. If that doesn't work,<br>unplug and restart your internet router and<br>computer. If you are using a phone, restart<br>your phone.                                                                                                    |
| "The video and sound<br>kept cutting in and out."                                                                  | Someone's network connection<br>is too slow or is being<br>interrupted.<br>If the image and sound quality<br>are interrupted, ask whether<br>other participants can still hear<br>you. If so, continue speaking<br>as the image will reappear<br>once bandwidth returns to<br>normal. | Ask if other parties can hear and see the video<br>to determine if you or another user has the<br>issue. If it is you, try turning off incoming video<br>"More Actions/options" – this will allow your<br>computer to free up some resources to focus<br>on the audio<br>Or,<br>Try to connect to the network using an<br>Ethernet cable instead of Wi-Fi. |
| "There is an echo."                                                                                                | A participant's speaker is too close to the microphone.                                                                                                    | They should move the speaker away from<br>their microphone. Participants should also<br>mute their mic when they are not speaking.<br><b>We recommend using a headset to avoid</b><br><b>feedback.</b>                                                                                                    |
| "There is background<br>noise."                                                                                    | A participant did not<br>mute their<br>microphone.                                                                                                    | Participants must make sure to mute their<br>microphones when they are not speaking.<br>If you are wearing a headset, adjust your<br>microphone so that it is not touching any<br>clothing.                                                                                                    |
| "I have been waiting in the<br>virtual lobby for almost 30<br>minutes, and I have been<br>removed from the lobby." | If you have joined early or the<br>court is delayed (25 minutes or<br>longer) and you have not been<br>admitted, you will be removed<br>from the lobby and will need to<br>rejoin.                                                                                                    | Please rejoin the meeting.<br>Sorry, no one has responded to your request to join. Please try again.                                                                                                    |
| "I am unable to hear the participants."                                                                            | Device speaker settings.                                                                                                    | Try adjusting device speaker settings or audio control. They may be turned off or are set low.                                                                                                    |

| "I am unable to share my<br>audio/video in Teams on<br>my smartphone."                        | Make sure your webcam and<br>microphone are selected<br>before joining or starting a call.<br>When you join, you will see a<br>toggle switch for your<br>microphone and camera. Make<br>sure both are turned on.<br>If that still does not work, then<br>the problem might be due to<br>permissions/privacy settings.<br>Your browser/device settings<br>may ask if it is okay for Teams<br>to use your mic and camera.<br>Be sure to allow it so you'll be<br>seen and heard in your<br>meeting. | Check your<br>device settings   Image: Settings   Image: Seting   Image: |
|-----------------------------------------------------------------------------------------------|----------------------------------------------------------------------------------------------------|----------------------------------------------------------------------------------------------------|
| "Teams keeps freezing or<br>is unresponsive."                                                 |                                                                                                    | Try force quitting the app and launching it<br>again.<br>If you are on a mobile device try restarting<br>your device and rejoining the teams meeting. If<br>that doesn't work, try restarting your computer<br>or device.                                                                                                    |
| "I am having issues with<br>incoming audio."                                                  |                                                                                                    | If you are using the Teams desktop software<br>or mobile apps you can switch on real-time<br>closed captioning to fill in audio gaps. From<br>the Teams meeting window, click or tap to<br>the <b>three-dots/more-actions</b> icon. A<br>menu appears. Select "Turn on live captions."<br>Once activated, the closed captioning will only<br>appear for you<br><i>(desktop version of Teams only)</i>                                                                                                    |
| "Some features/options<br>are unavailable to me on<br>Teams."                                 |                                                                                                    | Ensure you are <b>using the desktop</b><br><b>software</b> for Teams — <b>not the web browser</b><br><b>version of Teams</b> . Joining Teams on the web<br>browser limits features.                                                                                                    |
| "I am unable to<br>present/share."<br>(Note: <u>Only if directed by</u><br><u>the Court</u> ) | You may have been assigned<br>the attendee role, which limits<br>access to presenter features.                                                                                                    | You will need to be promoted by the organizer<br>to present.<br>Select share. Select the document you want to<br>share on the screen for <u>all participants to</u><br><u>see</u> . This option may only be available if the<br>Court gives permission for participants to<br>share;<br>After you select what you want to show, a red<br>border surrounds what you are sharing. Select<br>Stop sharing to stop showing your screen                                                                                                    |

| "I am trying to present a<br>video and there is no<br>sound"<br>(Note: <u>Only if directed by</u><br><u>the Court</u> ) |                                                                                                    | If you are presenting evidence with audio you<br>must select " <u>Include System audio</u> "<br>Include system audio<br>Desktop Window                                                                                                    |
|----------------------------------------------------------------------------------------------------|----------------------------------------------------------------------------------------------------|----------------------------------------------------------------------------------------------------|
| "I only view four<br>participant videos – other<br>participants are able to<br>view nine"                               | You are using Teams on the<br>web (Edge or Chrome<br>browser)                                              | For a larger gallery use the <b>desktop version of Teams</b> .                                                                                                    |
| "I cannot see one of the participants by video"                                                                         | Teams prioritizes participants<br>who have their video turned on<br>and those who're speaking the<br>most. | You can <i>pin</i> a speaker or multiple speakers so<br>that their video appearance is more prominent<br>or stays visible regardless of speaking order.<br><b>COMPUTER</b> - right click the participant and<br>select <b>Pin</b> . If you change your mind, right click<br>again and select <b>Unpin</b> .<br><b>SMARTPHONE/TABLET</b> – tap and hold the<br>participant and select <b>Pin</b> . If you change your<br>mind, tap and hold and select <b>Unpin</b> .<br>The video will be pinned to <u>your view</u><br>regardless of who's talking. You can pin as<br>many video participants as will fit <u>on your</u><br><u>screen</u> . |
| "Someone's cropped out<br>of the video or it only<br>shows part of their face"                                          | Teams crops some videos to make them fit your screen better.                                               | Right click on the cropped video and select <b>Fit to frame</b> to see the entire video.                                                                                                    |

## NOTE: If you have been unable to resolve your issue using the Teams Troubleshooting Guide:

- 1. Leave the hearing, and sign back in using the email invitation link.
- 2. If you are still experiencing issues, restart your device and try again.
- 3. If the issue persists, please delete and re-download the application.